## Create and manage Explore Workplaces

## 1. Where to start?

• Go to the Passerelle XR Platform.

| Note                                                                                               |                                                                    |                       |                                                          |
|----------------------------------------------------------------------------------------------------|--------------------------------------------------------------------|-----------------------|----------------------------------------------------------|
| Make sure <b>Explore square</b><br>con.                                                            | is selected. You can change s                                      | quares b <u>i</u>     | y clicking on the corresponding                          |
| Note                                                                                               |                                                                    |                       |                                                          |
| Make sure you have the <b>De</b><br>another one in the list.                                       | <b>signer</b> role. You can change r                               | oles by cl            | licking on them and switch to                            |
| <ul> <li>As a Designer you imm</li> <li>Dashboard. When you p</li> <li>Create Workplace</li> </ul> | ediately get the option to 'Cr<br>press it, you'll need to give so | reate a W<br>ome info | <i>forkplace</i> ' as seen in your<br>rmation.<br>Create |
| General Info                                                                                       |                                                                    |                       | Visuals                                                  |
| Title *                                                                                            | Owner *<br>Niels Vleeschouwer                                      | Q*                    | Environment *                                            |
| Members                                                                                            | li li                                                              |                       |                                                          |
| (FIGHIDGI 3                                                                                        |                                                                    |                       |                                                          |
| + Add                                                                                              | o rows                                                             |                       |                                                          |

- Give a clear title to your workplace.
- Make sure you are the owner of the workplace.
- Select an environment you want to use as an empty space.